# Nature Publishing Group & Palgrave Macmillan

ウエルカムツールキット 新規ご契約のお客様用

お客様のライセンスID:

How to activate your Site license Administration Account (サイトライセンスのアクセス設定の方法) p. 1-3

Managing your licensed content (サイトライセンス購読ジャーナルのコンテンツ管理) p. 4-5

> Using usage statistic reports (利用統計レポート利用方法) p. 6

Promoting your site license (サイトライセンスの利用プロモーションツール) p. 7

Librarian Gateway 日本語版 : www.natureasia.com/japan/libraries p. 8

> ネイチャー・パブリッシング・グループ Librarian Newsletter p. 9

> > Contact (お問い合わせ) p. 10

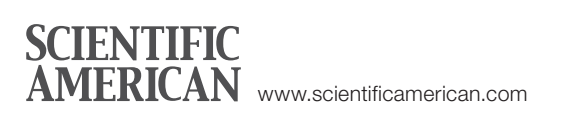

palgrave macmillan www.palgrave.com

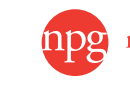

nature publishing group www.nature.com

# Welcome! !Bienvenido! Bienvenue! Willkommen!

図書館員の皆様へ

この度は、Nature Publishing Group、Palgrave Macmillanのジャーナルのサイトライセンスをご購入いただきありがとうございます。このパックにはサイトライセンス購読を開始また管理されるにあたり、必要な情報が含まれています。 署名されたライセンス契約書その他書類は、このフォルダに入れて大切に保管してください。

重要

最初にサイトライセンス購読のアクセス設定を行う必要があります。 Activate ページをお読みになり、アクセス設定を行ってください。

Nature Publishing Group (NPG) と Palgrave Macmillan はサイトライセンスサービスを共有していますので、オンライ ンアクセスはひとつの管理アカウントで管理できます。本パックには下記の項目ごとに、お客様の新しいサイトライセンスの 管理について重要な情報を記載しています。

- **アクセス設定** サイトライセンス管理アカウントを作成するためのステップ・ガイド。
- ライセンス ライセンス対象コンテンツのチェック。
- •利用統計 月毎の利用統計データを使うためのヒント。
- プロモーションツール 貴機関でサイトライセンスを利用できることをユーザーに知らせるためのポスター、 バナー広告、Eメールなど。
- Librarian Gateway 弊社ホームページで公開している図書館員および情報管理者向けオンラインリソース。 www.natureasia.com/japan/libraries
- Librarian Newsletter NPG の新規創刊タイトルやご提供サービスなどに関するお知らせを日本語でご案内しております。
- •連絡先 詳細は最後のお問い合わせページに記載されています。

カスタマーサービスより、新しいライセンス対象ジャーナルのすべてのライセンス ID を記載した、「ウェルカム E メール」を お送りしています。未着の場合、またはサイトライセンスの管理、提供サービスについてご質問がありましたら、カスタマーサー ビスにお問い合わせください。

サイトライセンス購読を是非お楽しみください。

**ネイチャー・パブリッシング・グループ** サイトライセンスビジネスユニット カスタマーサービス

〒 162-0843 東京都新宿区市谷田町 2-37 千代田ビル Tel: 03-3267-8769 Fax: 03-3267-8746 E-mail: institutions@natureasia.com

## SCIENTIFIC AMERICAN

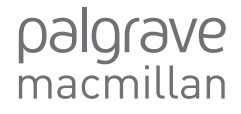

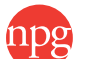

nature publishing group

# How to activate your Site license Administration Account (サイトライセンスのアクセス設定の方法)

#### 初めてのお客様ですか?

サイトライセンスのアクセス設定をするには、まずサイ トライセンス管理アカウントを作成する必要があります。

アカウントを作成するには、次のものが必要です。 - ウェルカム E メール記載のライセンス ID - 貴機関に適用されるすべての IP レンジ

下記1.から順番にお進みください。

#### サイトライセンス管理アカウントをお持ちですか?

サイトライセンス管理アカウントをすでにお持ちのお客様は、自動的に更新および追加購読のご契約をされた ジャーナルが登録され、ご登録されている IP レンジから、 アクセスできます。

※必ず最新の IP アドレスがご登録されているかご確認く ださい。

追加購読ジャーナルをご確認する場合は、サイトライセンス購読ジャーナルのコンテンツ管理(p.4)のページにお進みください。

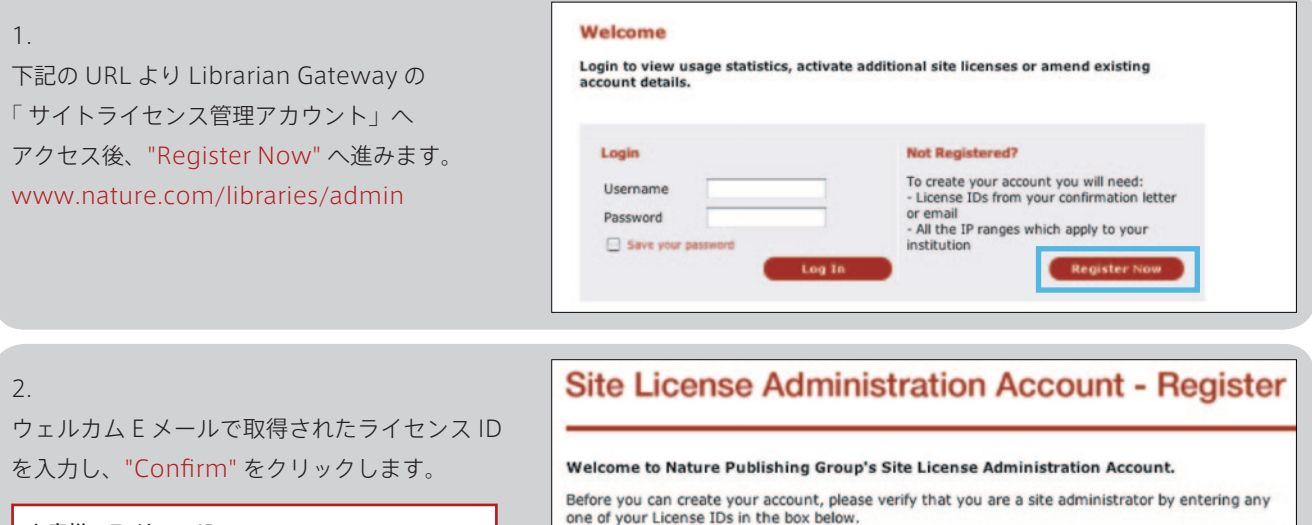

お客様のライセンスID:

#### 3.

これでサイトライセンス管理アカウントを作成 することができます。 以下の A-D のステップに従ってアカウント設定 を行ってください。

#### A. アカウント情報

必要な情報すべてを入力の上、 "Continue"をクリックします。 エラーメッセージが出た場合は、 エラーとなった理由が表示されます。

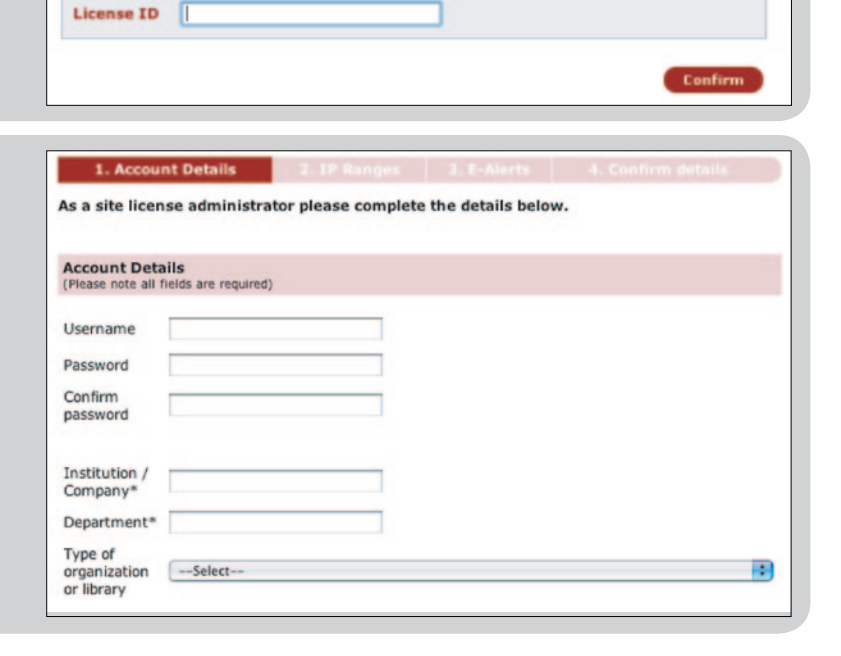

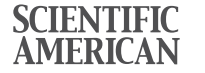

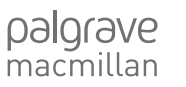

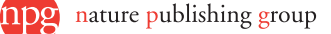

## B. IP レンジ

ボックスに貴機関に関する IP レンジ Low と High をそれぞれ入力し(単体の場合は、同じ IP アドレ スを入力)、"Description" には、サイトの名称や 部署名などを入力します。

"Add IP Range" をクリックすると、登録した IP レンジが "Your Current IP Ranges" の下に表示 されます。

必要に応じて IP レンジを追加します。

IP レンジ /IP アドレスについては librarian gateway ををご参照ください。 www.natureasia.com/ja-jp/libraries/ account-administration/account-activation

もしも右のエラーメッセージが表示された場合は 既にほかのアカウントで IP アドレスが登録されて いる可能性がございますので弊社カスタマーサー ビスまでお問い合わせください。 E-mail: institutions@natureasia.com

|                    | 2. IP Ranges    | 3. E-Alerts |              |
|--------------------|-----------------|-------------|--------------|
| dd IP Range        |                 |             |              |
| Low IP Address     |                 |             |              |
| High IP Address    |                 |             |              |
| Description        |                 |             |              |
|                    |                 |             |              |
|                    |                 |             | Add IP Range |
| our Current IP Ran | iges            |             |              |
| Low IP Address     | High IP Address | Description |              |
|                    |                 |             |              |
|                    |                 |             | Continue     |

#### IPアドレス

IPアドレスとは、インターネットと接続したコンピューターの数値アドレスのことです。インターネットアドレスと 呼ばれることもあります。IPアドレスは、ウェブサイトとルーター(インターネット上でデータを送信する経路を 決める装置、郵便配達員のような没割を果たす)にとって、要求されたページの送り先(郵便の住所のような もの)を意味しています。ほとんどのネットワーク上では、コンピューター1台1台に独自のIPアドレスが割り当 でられています。すべてのIPアドレスは、ビリオドで区切られた4組の数値によって構成されており、これらの 数値は、数字、\*(アスタリスク、ワイルドカード文字)、(ダッシュ、一定範囲の数値を示す)を使って表記され ています。下記の例をご覧ください。IPアドレスは、ドメイン名や電子メールアドレスとは違います。

#### IPアドレスは何種類使えるのでしょうか

サイトライセンス購読のアクセス設定作業を行う際には、IPアドレスを登録する必要があります。これは、サ イトライセンス購読期間のネットワーク上でアクセス資格のあるコンピューターを一意的に識別し、サイトライ センス購読の認定利用者のみがアクセスできるようにする役割を果たします。サイトライセンス購読では、ク ラスBの単一のIPアドレス範囲とクラスCの複数のIPアドレス範囲にアクセスが制限されています。この制限 あるいはライセンスアグリーメントが定めるアクセスの範囲を超えない限り、必要な複数のIPアドレスあるい はクラスCのIPアドレス範囲を登録できます。

#### プロキシサーバーとファイアウォール

ー部の法人機関では、ブロキシサーバーを使って、その環境をネットワーク化しています。ブロキシサーバーとは、単一のIPアドレスをもつコンピューターで、法人組織内の数多くの個別コンピューターについて、インターネット上のトラフィック(データの流れ)を処理します。ファイアウォールは、ブロキシサーバーに似ており、組織をハッカーやウイルスから守るための特殊なンフトウェアが使われています。サイトライセンス購読では、ブロキシサーバーのIPアドレスを登録することができます。ただし、こうしたIPアドレスがサイトライセンス購読機関の組織内にあるコンピューターのみに対応したものであり、なおかつサイトライセンス購読のアクセス限度を超えないことが条件となります。

#### IPアドレスを使ってアクセスしたくない場合には、どうすればよいのでしょうか

サイトライセンス購読のアクセス設定作業で登録した情報(IPアドレスを含む)は保護され、組織のIPアドレ スが第三者に提供され、あるいは公表されることは決してありません。ご心配な点があれば、サイトライセン ス カスタマーサービスにご相談ください。

#### プライベートIPアドレスの範囲

一部のIPアドレスは、内部ネットワークのために保留されており、グローバルなインターネットに接続する目 的に使用できません。こうしたIPアドレスを使って弊社のウェブサイトにアクセスすることはできません。

必要なIPアドレス全部を必ず正確に入力してください。未登録のIPアドレスを使用するユーザーは、ジャー ナル誌にアクセスできません。

Account Summary Address Book Licenses AOD IP Ranges Tokens Statistics Ealerts

#### IP Ranges

Please enter IP's in the Format: ".".". If you are entering a range then enter the Low and High IPs in the respective boxes. If it is a single IP then enter it into both boxes. Description examples: '02/12/2012' or 'Science Department'

Your details are incomplete or incorrect, please amend the following information

Please note: the IP address you are entering in the system has already been registered, either by yourself or an administrator of another account. Please check your records or contact your IT department to confirm that this is the correct address. Alternatively, to ensure that your users do not have access problems, please contact:

e-mail: http://www.nature.com/libraries/contact\_npg/index.html

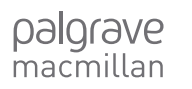

Activate

| C. E-mail アラート                              | 1. Account Details                                           | 2. IP Ranges                                         | 3. E-Alerts         | 4. Confirm details      |
|---------------------------------------------|--------------------------------------------------------------|------------------------------------------------------|---------------------|-------------------------|
| チェックマークを付けていただくと、NPG及び                      | E-alerts                                                     |                                                      |                     |                         |
| Palgrave Communication より配信される E-mail       | As a site license administra<br>statistics update. To change | ator you will receive cust<br>this email address the | omer service emai   | ls including your usage |
| アラートの配信を受けられます。ぜひ、ご活用く                      | details.                                                     |                                                      |                     |                         |
| ださい。                                        | Z Sign up for the NPG                                        | Communications ale                                   | rt                  |                         |
| "Continue" をクリックします。                        | E-alerts will provide inform<br>institutional customers.     | ation about NPG publica                              | tions, services and | policies that affect    |
|                                             | Z Sign up for the Palg                                       | rave Communication                                   | s alert             |                         |
|                                             | E-alerts will provide inform                                 | ation about Palgrave pu                              | blications.         |                         |
|                                             |                                                              |                                                      |                     |                         |
| D. 登録情報の確認                                  | 1. Account Details                                           | 2. IP Ranges                                         | 3. E-Alerts         | 4. Confirm details      |
| 登録されたアカウント情報に間違いがないことを                      | Please confirm your de                                       | tails below.                                         |                     |                         |
| 確認します。                                      | Account Details                                              |                                                      |                     |                         |
| 修正が必要な場合は、 <mark>"Modify Details"</mark> を、 | Username                                                     | XXxxxx                                               |                     |                         |
| アカウント情報に間違いが無い場合は、                          | Password                                                     | ******                                               |                     |                         |
| "Continue" をクリックします。                        | Company/Institution<br>Department<br>Type of Organisation    | XXxxxx<br>Xxxxxx<br>XXxxxx                           |                     |                         |

## 4. Welcome!

サイトライセンス管理アカウントはこれで完了です。連絡先情報、ライセンス対象資料、IP レンジ、利用統計、E-mail アラートを管理する場合は、このアカウントにログインしてください。

新刊やアーカイブ資料、更新日の確認などライセンス対象コンテンツの情報については次のタブ "Licenses" をお読みください。

アカウントに登録されているEメールアドレスに、 確認のメールが送信されます。このメールにユー ザー名とパスワードが記載されています。アカウ ントへの再アクセスに何らかの問題が生じた場合、 カスタマーサービスにお問い合わせください。

|                        | nt                          | Adde                  | Lic                       | enses              |                         | Statistics                                                                                                    | Evalurta                                                                                                    |
|------------------------|-----------------------------|-----------------------|---------------------------|--------------------|-------------------------|----------------------------------------------------------------------------------------------------|----------------------------------------------------------------------------------------------------|
| Summ                   | ary                         | Addre                 |                           |                    | anges                   | Statistics                                                                                                    | E-alerts                                                                                                    |
| elect t                | he tabs                     | across th             | a nan                     | toun               | dat address,            | manage your su                                                                                                    | bscription                                                                                                    |
| censes                 | s, view y                   | our usage             | ese page                  | e to up            | UC or e-alerts.         | and the second second se | and a second second second second second second second second second second second second second second second |
| Indate                 | your de                     | taile by ce           | alactin Orts              | s and s            | button.                 |                                                                                                    |                                                                                                    |
| poate                  | your de                     | calls by se           | necting                   | and a              | ry button.              |                                                                                                    |                                                                                                    |
|                        |                             |                       |                           |                    |                         |                                                                                                    |                                                                                                    |
|                        |                             |                       | Distant Databased         | THE COLUMN TWO IS  | a second second         | a                                                                                                    |                                                                                                    |
|                        | 0 + -                       | 10 10 10              | Chature Publishine U      | Broup 71 F21 C2Ast | 14 mill x 1975 ( 0/6795 | 2 - 390-9 (HIML RESU                                                                                                    | - A                                                                                                    |
| 3490                   | -2 NA                       | 17932                 | BRUKE Adobe               | e PDF              |                         |                                                                                                    |                                                                                                    |
| 1                      |                             | MS 39                 | 199 (2 - 10 - A           | A = = + = +        | 1                       | y 🔜 🕒 🛅                                                                                                    |                                                                                                    |
| 10 18                  | -<br>15002-760              | PT07 B 2              | ¥ <u>*</u> - <u>▲</u> - ■ |                    | アドレス編 名前の ファ            | (ルのアイテムの名詞子室)                                                                                                    | ▲ 署名 7550 ↓ 2パル<br>設定・ ● 122・                                                                                  |
| 59197                  | 7派一ド                        |                       | 基本テキスト                    |                    | 名相                      | <b>10</b> λ                                                                                                    | ◎ オプジョン □ 文章校正                                                                                                 |
|                        | 宛先                          |                       |                           |                    |                         |                                                                                                    |                                                                                                    |
| -1.6                   | CC(0)                       |                       |                           |                    |                         |                                                                                                    |                                                                                                    |
| t(S)                   |                             |                       |                           |                    |                         |                                                                                                    |                                                                                                    |
| I(S)                   | BCC(B).                     |                       |                           |                    | and here is             |                                                                                                    |                                                                                                    |
| R(S) 4                 | BCC(B).                     | (Nature Public        | thing Group 39415412      | ンス管理省由加設結売1        | r daes merste           |                                                                                                    |                                                                                                    |
| 1(S)                   | BCC(B).                     | (Nature Public        | ihine Group]サイトライセン       | ンス管理者画面登録完了        | ( (DETRIES IE           |                                                                                                    |                                                                                                    |
| 1(S)<br>H<br>1 + 7 - 1 | BCC(B).<br>HS(U):<br>センス管理: | (Nature Publis<br>新設+ | shine Group]9415712.      | ンス管理普遍重量錄完了        | rabase                  |                                                                                                    |                                                                                                    |

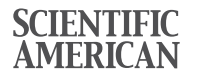

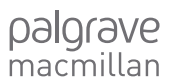

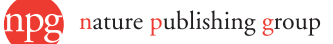

# Managing your licensed content (サイトライセンス購読ジャーナルのコンテンツ管理)

サイトライセンス管理アカウントからサイトライセンスの購読状況などを管理します。追加購読ジャーナルや更新日の確認、 IP レンジ、Eメールアドレスの訂正、利用統計の確認などを行うことができます。

\*\*\*\*\*\*

-----

librarian gateway @ npg

Palgrave publications

Acta Política British politics

下記の日本語版 Librarian Gateway のトップページの 右上にあるサイトライセンス管理アカウントにログイン します。

www.natureasia.com/japan/libraries

\*ユーザーネームとパスワードをお忘れの場合は、カスタマーサー ビスまでお問い合わせください。

サイトライセンス管理アカウント内の "Licenses" タブにはお客様 のライセンス対象ジャーナル(コンテンツの詳細)がすべて記載さ れています。

より詳細な情報にアクセスするには、ジャーナルタイトルを選ぶか、 ドロップダウンリストを使います。

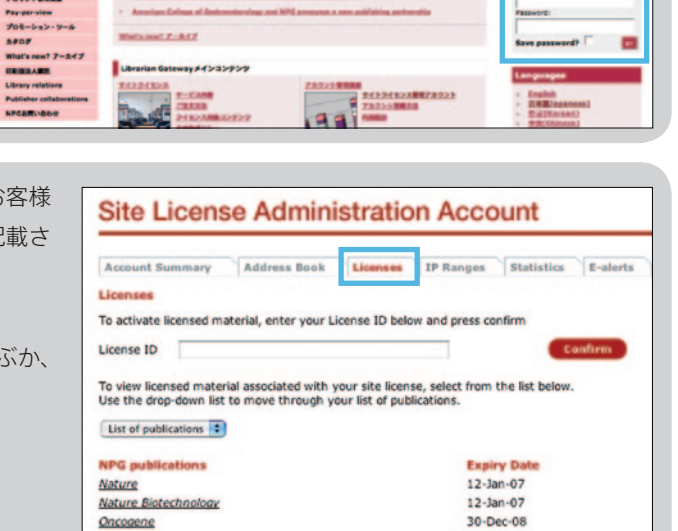

**Expiry Date** 31-Dec-07

31-Dec-07

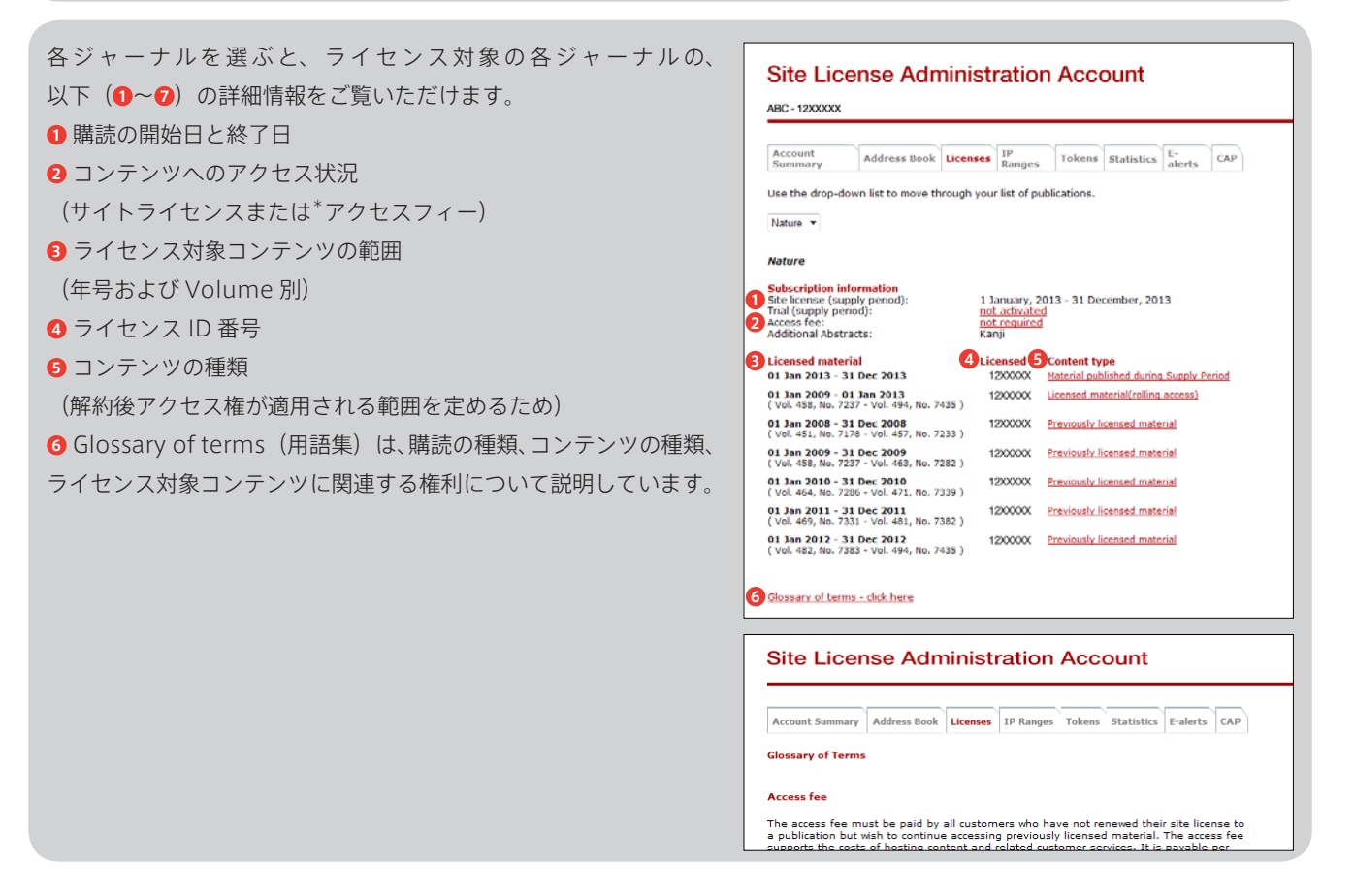

1 5

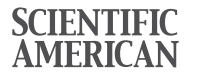

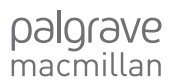

npg nature publishing group ⑦ 各ジャーナルの nature.com に収録されているバックファ イルの一覧は右記ウェブサイトの"this chart"(エクセル ファイル)をクリックしてご参照ください。 www.nature.com/libraries/site\_licenses/ licensed\_content.html

※アクセス可能なコンテンツは貴機関の契約内容により異 なります。

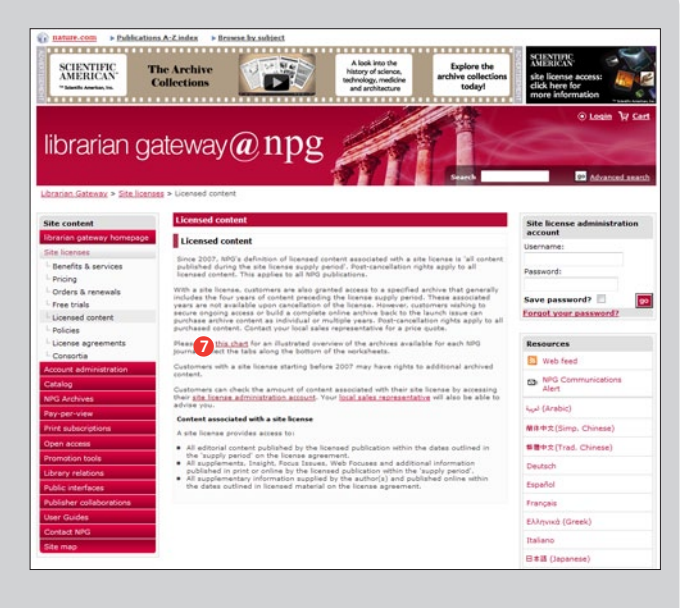

## 「Nature 関連誌」と「アカデミックジャーナル」の2枚の シートに分かれています。

| A                                                                                                    | В                          | c        | D        | E       | ۴       | G         | Н       |        | J                    | К      | L         | м       | N      | Ó     | ρ          | Q          | 1        | 1      | 8            |
|----------------------------------------------------------------------------------------------------|----------------------------|----------|----------|---------|---------|-----------|---------|--------|----------------------|--------|-----------|---------|--------|-------|------------|------------|----------|--------|--------------|
| Nature journals 2013                                                                                                    |                            |          |          |         |         |           |         |        |                      |        |           |         |        |       |            | narer      | e publi  | shing  | group (      |
| Journal                                                                                                    | 1556                       | 1997     | 1200     | 1222    | 2000    | 2001      | 2002    | 2003   | 2004                 | 2925   | 2006      | 2007    | 2000   | 2002  | 201        | 2011       | 21       | 12     | 2013         |
| Notice .                                                                                                    | < 1861                     | 1549     | 1950.1   | 466: 11 | 47.199  | 6: 19997  | to 200  | 4      |                      |        |           |         |        |       | Gra        | nted a     | ccess    |        | 2013 lice    |
| leture Biotechnology                                                                                                    | < bac                      | t to TA  | 3        |         |         |           |         |        |                      |        |           |         |        |       | Gra        | nted a     | ccess    |        | 2013 lice    |
| lative Cell Biology                                                                                                    | -                          |          | _        | _       |         |           |         |        |                      |        |           |         | -      | _     | Ger        | endered in | ccess    | _      | 2013 lics    |
| listure Chemical Biology                                                                                                    |                            |          | _        | _       |         |           |         |        | _                    |        |           |         | -      | _     | Gre        | rited o    | ccess    | _      | 2013 lice    |
| Value Chamistry                                                                                                    |                            |          |          |         |         |           |         |        |                      | -      |           |         |        | _     | Ger        | endered an | ccess    |        | 2013 lice    |
| infure Climate Change                                                                                                    |                            |          |          |         |         |           |         |        |                      |        |           |         |        | _     | _          | Ca         |          |        | 2013 lice    |
| lation Communications                                                                                                    |                            |          |          |         |         |           |         |        |                      |        |           |         |        |       |            | Calada     | Acess    |        | 2013 80      |
| isten Ganetica                                                                                                    | of Baars                   | 4 to 100 | 0        | _       | _       | _         | _       | _      | _                    | _      | _         | _       | _      | _     | Gri        | ented in   |          | -      | 2013 6       |
| Wature Generalization                                                                                                    |                            |          | -        |         |         |           |         |        |                      |        |           | _       |        |       | Gra        | entered on | ccess    |        | 2013 Ec      |
| Latina Paracasion                                                                                                    | _                          | _        | _        | _       | _       |           |         |        |                      |        |           |         | _      |       | Ger        | nted a     | ccess    | -      | 2013 5:0     |
| lating Materials                                                                                                    |                            |          | _        | _       | -       | _         |         | -      | -                    | -      | _         | _       | _      |       | Ger        | entered on | ccess    | -      | 2013 50      |
| inter Medicine                                                                                                    | of Band                    | 1 M. TO. | 0        |         |         | _         | _       | _      | _                    | _      | _         | _       | _      |       | 60         | rited in   |          | _      | 2013.00      |
| list na Mathema                                                                                                    |                            |          | -        | _       | _       | _         | _       | _      | _                    | -      | _         | _       | _      |       | Ger        | rited of   | CC PSS   | -      | 2013 5       |
| int on Mandalanda av                                                                                                    | _                          |          |          |         |         |           |         | _      |                      | _      | _         |         | _      | _     | 60         | stad a     | CC011    | _      | 2013 6-1     |
| inter line an extension                                                                                                    | _                          | _        | _        | _       | _       | _         |         |        | _                    | _      | -         |         | _      | _     | 6          | and and an |          | _      | 2012 10      |
| at a Dalatics                                                                                                    | _                          | _        |          |         |         |           |         |        |                      |        | _         | _       | _      | _     | 1.0        | and a      |          | _      | 2012 80      |
| and a financia                                                                                                    | _                          | _        | _        | _       | _       | _         | _       | _      | _                    | _      |           |         | _      | _     | - 20       |            |          | _      | 2012 5       |
| etze Payaca                                                                                                    | _                          | _        | _        | _       | _       | _         | _       | _      | _                    | _      | _         |         | _      | -     | 6.0        | stad a     |          | -      | 2012 80      |
| active Producers                                                                                                    | -                          |          |          |         |         | _         |         |        |                      | _      | -         |         | _      | _     | - 20       |            |          | _      | 2010         |
| at re Devery & Moreover Croncy                                                                                                    | 1.000                      | A N. 17. | -        |         | _       | _         |         |        |                      |        |           |         | _      | -     | - 40       | and of     | CCC SI   |        | THE R. LEWIS |
| acre Revers Cantor                                                                                                    | _                          | _        | _        | _       | _       | _         |         | _      | _                    |        |           |         |        | _     |            | and a      |          | _      | 2012         |
| ative Revena Caliborar                                                                                                    | _                          | _        | _        | _       | _       | _         | _       | _      | -                    |        |           |         | _      | _     | - 40       | Pare o     |          | _      | 2013 80      |
| ative reversit Cincal Orcorogy                                                                                                    | _                          | _        | _        | _       | _       | _         | _       | _      |                      |        |           |         |        | _     |            |            |          | _      |              |
| ature Reviews Drug Discovery                                                                                                    | _                          |          |          |         |         |           |         |        |                      |        |           |         |        | _     | - 40       | reed a     | ccess    | _      | 2013 80      |
| lature Reviews Endocrinology                                                                                                    | _                          | _        | _        | _       | _       | _         | _       |        | _                    |        |           |         |        | _     | 1.41       | rdec a     | ccess    |        | 2013 50      |
| eture Revena Gastroenterology & Hepatology                                                                                                    | _                          |          | _        |         | _       | _         | _       | _      | _                    |        |           |         | _      | _     | - 92       | rend o     | ccess.   |        | 2013 lice    |
| atire Revens Genetics                                                                                                    | _                          |          |          | _       | _       | _         |         |        |                      |        |           |         |        | _     | Gara       | rded a     | ccess    | _      | 2013 BC      |
| ature Reviews Immonology                                                                                                    | _                          |          |          |         | _       | _         | _       |        |                      |        |           |         | _      | _     | Gra        | rtec a     | ccess    |        | 2013 60      |
| atire Revaus Mcristisogy                                                                                                    |                            | _        | _        | _       | _       | _         | 1.1     |        | _                    | _      | _         | _       | _      |       | - 00       | rtet a     | ccess    | _      | 7013 lio     |
| iature Reviewa Molecular Cell Biology                                                                                                    | -                          |          |          | _       |         |           |         |        | _                    | _      |           |         | _      |       | Gri        | reed a     | CC011    |        | ZVI3 lice    |
| letire Reviews Neptrology                                                                                                    |                            |          |          |         |         |           |         |        | _                    |        |           |         |        |       | 60         | rted a     | ccess    | _      | 2013 lio     |
| lature Reviews Neurology                                                                                                    |                            |          |          | _       | _       |           |         |        | _                    |        |           |         |        |       | Gra        | nted a     | ccess    |        | 2013 lici    |
| lature Reviews Neuroscience                                                                                                    |                            |          |          |         |         | _         | _       | _      | _                    | _      | _         | _       | _      |       | Gr         | rited a    | ccess    |        | 2013 lice    |
| lature Reviewa Rhoumatology                                                                                                    |                            | _        | _        | _       | _       | _         |         |        |                      |        |           |         |        |       | Gri        | rtod a     | ccett    |        | 2013 lice    |
| intre Reviews Unitary                                                                                                    |                            | _        | _        |         | _       | _         | _       |        |                      | _      | _         | _       | _      |       | Ger        | rted a     | ccess    |        | 2013 50      |
| cientific American                                                                                                    | 11545                      | 1909, 1  | 910.15   | 47, 19  | 10.191  | 1993      | 2005    | -      | -                    | -      | -         | -       | -      |       | Gra        | rted a     | ccess    |        | 2013 lice    |
| cientific American Scoplement & Builders Archiv                                                                                                    | <ul> <li>Succle</li> </ul> | ment 1   | 1275-15  | 121     |         |           |         |        |                      |        | _         |         | _      | _     | _          |            |          | _      |              |
| clecton                                                                                                    | Builde                     | ra Tolob | 1505     |         |         |           |         |        |                      |        |           |         |        |       |            |            |          |        |              |
| hand to charter 2012 and                                                                                                    |                            |          |          |         |         |           |         |        |                      |        |           |         |        |       |            |            |          |        |              |
| peane to occorr, 2012 - CC                                                                                                    |                            |          | Up files | a scere | NOC WED | 10131     | are hos | 104    |                      |        |           |         |        |       |            |            |          |        |              |
| and the second second sec |                            | _        | Arres    | 1.10.00 | ded.o   | method, a | 46,200  | CLARK, | Private la constante | 12.000 | ra irrina | 61.,894 | CR0.34 | And A | A.A.A.A.A. |            | 6.66.5LC | we sha | from making  |

#### アカデミックジャーナル

Nature関連誌

| PS A subtract and society journals 2013     Insure publishing yes       I Media     PRI 100 yes       I Media     PRI 100 yes <th>A</th> <th>K L M N O P Q R S</th>                                                                                                    | A                                                                                                    | K L M N O P Q R S                                                                                               |
|----------------------------------------------------------------------------------------------------|----------------------------------------------------------------------------------------------------|----------------------------------------------------------------------------------------------------|
| Image: Section of the section of the section of t                                                                                                    | > NPG academic and society journals                                                                                                    | nature publishing group (100)                                                                                   |
| a Journal ()         PMI         PMI <t< td=""><td>3</td><td></td></t<>                                                                                                    | 3                                                                                                    |                                                                                                    |
| <ul> <li>A.R. Presentative Stream of the second stream of the second stream of the second</li></ul>                                                                                                    | 4 Journal                                                                                                    | 2005 2005 2007 2008 2009 2010 2011 2012 2013                                                                    |
| Answer Andre Ar Starten Strengthen Answer Strengthen Answer S                                                                                                    | 5 Acts Pharmacologica Sirica                                                                                                    | open archive mailable on www.natars.com 2013 Scener                                                             |
| J. Age, change of belong         open within a most association on a part action         open action         open action         op                                                                                                    | 6 American Journal of Gastroenterpiper                                                                                                    | access to complete archive back to 1998 2013 Ecerpe                                                             |
| 0.00000000000000000000000000000000000                                                                                                    | 7 Asian Journal of Andrology                                                                                                    | open arithive analable on your nature com                                                                       |
| 8.6.6 dista Junual Carcello     e full apon analyse     gen analyse     gen analyse       8.6.6 dista Junual Carcello     e full apon analyse     gen analyse     gen analyse       8.6.6 dista Junual Carcello     e full apon analyse     gen analyse     gen analyse       9.6.6 dista Junual Carcello     e full apon analyse     gen analyse     gen analyse       9.6.6 dista Junual Carcello     e full apon analyse     gen analyse     gen analyse       9.6.6 dista Junual Carcello     e full apon analyse     gen analyse     gen analyse       9.6 dista Carcello     e full apon analyse     gen analyse     gen analyse       9.6 dista Carcello     e full apon analyse     gen analyse     gen analyse       9.6 dista Carcello     e full apon analyse     gen analyse     gen analyse       9.6 dista Carcello     e full apon analyse     gen analyse     gen analyse       9.6 dista Carcello     e full apon analyse     gen analyse     gen analyse       9.6 dista Carcello     e full apon analyse     gen analyse     gen analyse       9.7 dista Carcello     e full apon analyse     gen analyse     gen analyse       9.7 dista Carcello     e full apon analyse     gen analyse     gen analyse       9.7 dista Carcello     e full apon analyse     gen analyse     gen analyse       9.7 dista Carcello                                                                                                    | <ol> <li>BOJ (British Dentel Journal)</li> </ol>                                                                                                    | 2013 Ecerse                                                                                                    |
| B. Rach Neurophysical Control Section Section                                                                                                    | <ol><li>BUC (British Journal of Cancer)</li></ol>                                                                                                    | 2013 Ecerne                                                                                                    |
| 11 Deck Apara<br>Col Color Lange and have approximation of the set of the set                                                                                                    | 10 Bone Manos Transplantation                                                                                                    | archive 2013 Ecerae                                                                                             |
| 9) Grout for Proofs<br>20) Grout for Proofs<br>20) Grout Proofs<br>20) Grout Proofs<br>20)                 | 11 BoneKEy Reports                                                                                                    | 2013 Ecerae                                                                                                    |
| Or Constraint         The set of the set of t                                                                                                    | 12 Cancer Gene Therapy                                                                                                    | 2013 Scene                                                                                                    |
| <ul> <li>4 Of React?</li> <li>4 Of React?</li> <li>4 Of React?</li> <li>5 Of React?</li> <li>5 Of React?</li> <li>6 Of React?</li> <li>6 Of React?</li> <li>6 Of React?</li> <li>7 Of React?</li> <li>7 Of React?</li> <li>6 Of React?</li> <li>7 Of React?</li> <li>7 Of Rea</li></ul>                                                                                                    | 13 Cel Death & Differentiation                                                                                                    | archive 2013 Scene                                                                                              |
| Solid and Wandow Dermander         State State                                                                                                    | 14 Cull Research                                                                                                    | anchive 2013 Econo                                                                                              |
| 16 Order Americana, A Pregnants (Frequencies) (17 and the long parafile and the 10 and 10 and 10                                                                                                    | 15 Celular and Molecular Immunology                                                                                                    | auffilter um land anti-influiter architere 2013 Economic                                                        |
| 11 MCE (Reduced States (Section)) gets archive constraints (Section) (Section 2014) (Section 2014) (Section 201                                                                                                    | 16 Cinical Pharmacology & Therapolitics                                                                                                    | 1940 2013 license                                                                                               |
| 11     The Effects Answir     open at the second second se                                                                                                    | 17 EED (Evidonce Based Centerly)                                                                                                    | 2013 Ecores                                                                                                    |
| 19 GBC Augusta departed and a set of the set of the set                                                                                                    | 18 The EUGO Journal                                                                                                    | archive 2013 license                                                                                            |
| 28 Egress Annual of Orizol Justice<br>29 Egress Annual Annual Annu                                                                                                    | 19 EMEO leporta                                                                                                    | opin archive 2013 Scenes                                                                                        |
| 10     Construction of Annual Genetics     open incluin     open incluin     open incluin       20     Open Induce     open incluin     open incluin     open incluin       20     Open Induce     open incluin     open incluin     open incluin       20     Open Induce     open incluin     open incluin     open incluin       20     Open Induce     open incluin     open incluin     open incluin       20     Open Induce     open incluin     open incluin     open incluin       21     Open Induce     open incluin     open incluin     open incluin       21     Open Induce     open incluin     open incluin     open incluin       21     Open Induce     open incluin     open incluin     open incluin       21     Open Induce     open incluin     open incluin     open incluin       21     Open Induce     open incluin     open incluin     open incluin       21     Open Induce     open incluin     open incluin     open incluin       21     Open Induce     open incluin     open incluin     open incluin       21     Open Induce     open incluin     open incluin     open incluin       21     Open Induce     open incluin     open incluin     open incluin <td< td=""><td>20 European Journal of Clinical Nutrition</td><td>2013 Rooree</td></td<>                                                                                                    | 20 European Journal of Clinical Nutrition                                                                                                    | 2013 Rooree                                                                                                    |
| 22 Gr. Sen Service - 107 operative - generative - generat                                                                                                    | 21 European Journal of Human Genetice                                                                                                    | ven archive 2013 licerse                                                                                        |
| 23 Gold Frances<br>24 Gold Frances<br>25 Gold Frances<br>26 Gold Frances<br>26 Gold Frances<br>26 Gold Frances<br>26 Gold Frances<br>26 Gold Frances<br>26 Gold Frances<br>26 Gold Frances<br>27 Gold Frances<br>28 Gold Frances<br>29 Gold Frances<br>29 Gold Frances<br>20 Gold Frances<br>20 Gol | 22 Eye                                                                                                    | ISISE 2013 Ecerae                                                                                               |
| 24 Genes Enhances<br>24 Genes Enhances<br>25 Approximations of the Capacita activity of the Capacita activity of the Capacita                                                                                                    | 23 Gene Therapy                                                                                                    | 2013 licerse                                                                                                    |
| 2) Garden Balacian (Fill Concerning) (Fill Concerning) (Fill Co                                                                                                    | 24 Genes & Immunity                                                                                                    | 2013 Ecorae                                                                                                    |
| 22 Applied      22 Applied      22 Applie                                                                                                    | 25 Genotice in Medicine                                                                                                    | peri archive 2013 licerse                                                                                       |
| 27 And/Andrea Reason     27 And/Andrea Reason     27 And/Andrea Reason     27 And/Andrea Reason     27 And/Andrea Reason     27 And/Andrea Reason     27 And/Andrea Reason     27 And/Andrea Reason     27 Andrea Reason     27 Andrea Reas                                                                                                    | 26 Morpoly                                                                                                    | 2012 hooree                                                                                                    |
| 20         International and the second second                                                                                                    | An Hoertshaion Research                                                                                                    | open drchive 2013 license                                                                                       |
| 30         Description Joint of Possess Research         Constraints and the possess Research         Description Joint of Research         Description Joint of Research         Description Jo                                                                                                    | An immunities 1 Cold Science                                                                                                    | 503                                                                                                    |
| 31 Discrimination (2014) (2014) gene at Ukan gene at Ukan                                                                                                    | 24 International In and of Incodesce Descents                                                                                                    | 2011 Loana                                                                                                    |
| Dis The Standard         Open derivation         Open derivation         Open deri                                                                                                    | M International In stal of Atlants                                                                                                    | The second second second second second second second second second second second second second second second se |
| 22 "Dis_anar d'Artisteta" (Artisteta) en un très es sous anti-lièries ny je open archère 20<br>23 Juinne d'Artisteta (Artisteta) en l'IM deux notes es sous anti-lièries ny je open archère 20<br>24 Juinne d'Artisteta (Artisteta) es sous archère espen archère 20<br>25 Juinne d'Artisteta (Artisteta) es sous archère 20                                                                                                    | 11 The / Glaff As your                                                                                                    | cost author Distance Mail Proven                                                                                |
| 33 Journal of Canadra Rise & Marcolani     41 MF open section     41 Journal of Fysica Bornes & Environmental     34 Journal of Fysica Bornes & Environmental     C NTT open section     C NTT open section                                                                                                    | 17 The sums of lastrones                                                                                                    | other authors                                                                                                   |
| 34 Source of Figurate Source & Environmental open archive 20<br>35 Source of Minute Genetics c \$1177 epen archive 20                                                                                                    | 33 Journal of Caratural Root Firm & Metabolium                                                                                                    | 100 Edit 2011 Logram                                                                                            |
| 25 Journal of Human Genetics c 1977 open archive                                                                                                    | 34 Journal of Economy Science & Environmental                                                                                                    | 2011 Ecentre                                                                                                    |
|                                                                                                    | 35 Journal of Human Garagics                                                                                                    | 2013 Ecerae                                                                                                    |
| 36 Journal of Human Myperference                                                                                                    | 36 Journal of Human Hippertension                                                                                                    | 2013 Scene                                                                                                    |
| 37 Journal of Interceptive Demostration C 1918 open archive                                                                                                    | 37 Journal of Incestigative Demostology                                                                                                    | DEUTER 2013 Rearise                                                                                             |
| 30 Journal of Percentery open archive                                                                                                    | 38 Journal of Permatokory                                                                                                    | 2013 Ecerae                                                                                                    |
| 33 Kdnay International v 1972 open archive 200                                                                                                    | 33 Kdniy lownational                                                                                                    | 2013 Ecense                                                                                                    |
| 48 Laboratry investigation open archive                                                                                                    | 40 Laboratory Investigation                                                                                                    | STURE 2013 Econor                                                                                               |
| 41 Jackensi open archiae 201                                                                                                    | 41 lokena                                                                                                    | 2013 Econor                                                                                                    |
| 42 Ministra Publicking and American American America<br>American American American American American American American American American American American American American American American American American American American American American American American American American American American American American American American American American Am<br>American American American American American American American American American American American American American American American American American American American American American American American American American American A                                                                                                    | 42 Medeo Patholice                                                                                                    | onea archive Internet                                                                                           |
| TATE TRUE SUTING MOLANCE AND A CONTRACTOR OF THE CONTRACTOR OF THE CONTRACTOR OF T                                                                                                    | IN A REPORT OF THE PROPERTY OF THE PROPERTY OF |                                                                                                    |
| 270F                                                                                                    | 305                                                                                                    |                                                                                                    |

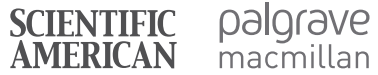

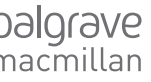

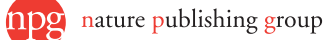

# Using usage statistic reports (利用統計レポート利用方法)

Nature Publishing Group と Palgrave Macmillan は、貴機関におけるジャーナルの利用頻度を知らせる月毎のレポートを 提供いたします。データはサイトライセンス管理アカウントに毎月更新され、登録されたサイトライセンス管理者に E メール で通知します。

#### 利用統計データにより次のことが可能です。

- 月単位、年単位で貴機関での利用頻度の概要を作成
- 新刊の利用概要およびトライアル期間の利用概要の把握
- 購読決定の情報を入手
- 別のベンダーや出版者からの統計との比較
- 貴機関でのユーザーパターンの把握および予測
- より効率的なインフラストラクチャーの計画

### 貴機関の利用統計レポートにアクセスするには

下記の日本語版 Librarian Gateway のトップページ の右上にあるサイトライセンス管理アカウントに ログインし、"Statistics" をクリックします。 www.natureasia.com/japan/libraries

利用統計の閲覧が可能になり次第、英国本社より MPS Insight 専用の username と password がお 客様へ配信されますが、ご不明なお客様は大変お手 数ですが、サイトライセンス カスタマーサービスま でお問い合わせください。

## 利用統計レポート抽出方法:

www.natureasia.com/pdf/ja-jp/libraries/MPSInsightuserguide.pdf

Nature Publishing Group では、2003 年の発足当時より COUNTER を強 くサポートしてきました。図書館員や出版社と共同で、COUNTER はオンラ イン利用データの記録や交換に関し国際的なスタンダードを定めています。 詳細について、また、お申し込みには下記の URL にアクセスしてください。 www.projectcounter.org

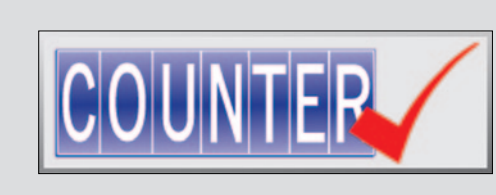

COUVERS

Powered by MPS and Trans MPS Technologies

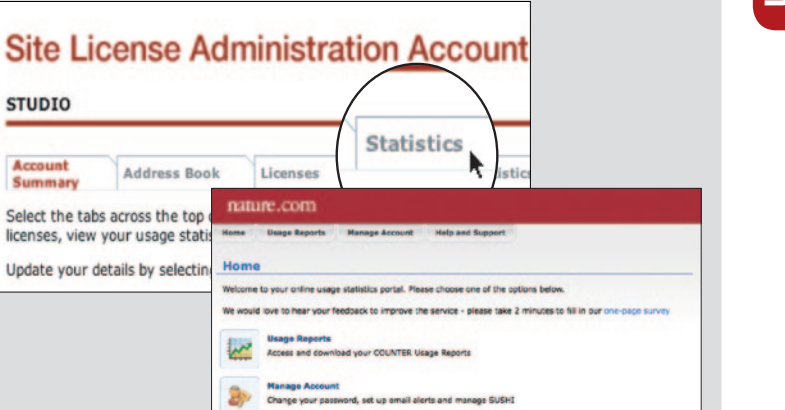

Help and Support Contact us and view FAQ's

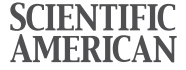

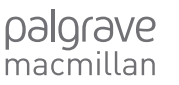

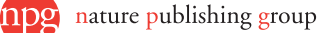

# Promoting your site license (サイトライセンスの利用プロモーションツール)

サイトライセンス購読を利用促進するための各種ツールをご用意しております。

ツールはウェブサイトからダウンロードできます。日本語版 Librarian Gateway (www.natureasia.com/ja-jp/libraries) から、プロモーションツールをクリックしてください。ポスターやジャーナルの印刷版サンプルなど、印刷掲示物もご注文いただけます。

## Eメールテンプレート

貴機関のユーザーに、トライアルや新たなライセンス対象 ジャーナルを、Eメールで通知することが可能です。あらか じめデザインされたEメールテンプレートが多くのジャーナ ル用に用意されており、送信前にメッセージを書き込むこと ができます。ウェブサイトから "Email templates" を選んで、 その指示に従ってください。

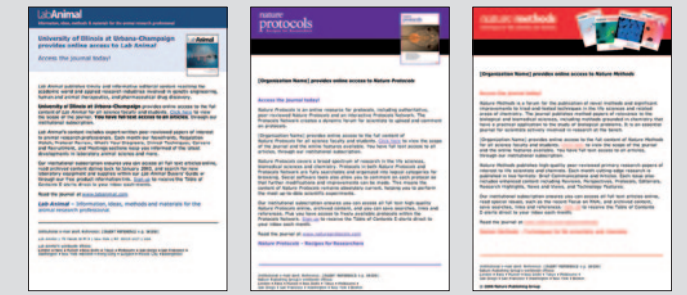

#### ライセンス提供者情報

サイトライセンス管理者は、ライセンス対象コンテンツに所 属機関名とサイトライセンス提供者を表記することができま す。サイトライセンス管理アカウントに登録された機関名な どが、サイトライセンス提供者として、全購読タイトル中画 面に表示されます。

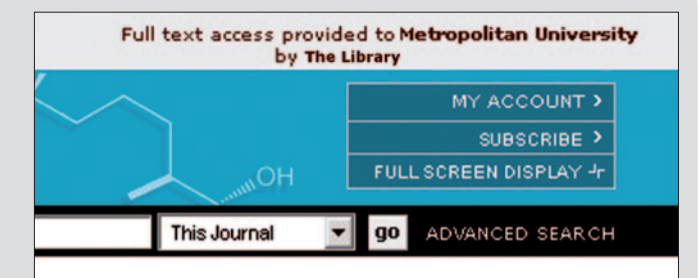

## ポスター

ポスターの PDF をダウンロードすることができます。 ご自由に印刷してご利用ください。

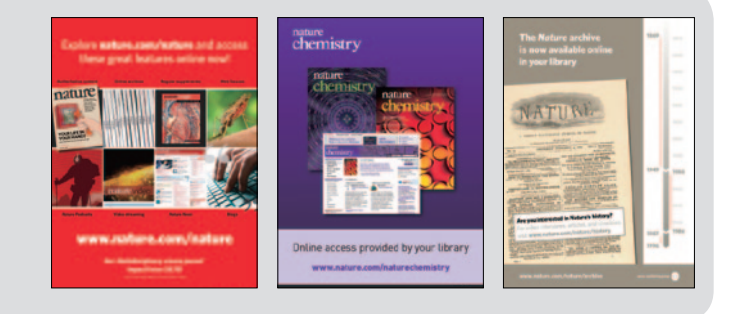

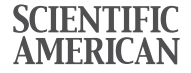

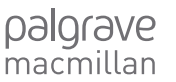

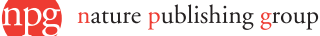

# Librarian Gateway

## 日本語版:www.natureasia.com/japan/libraries/

Librarian Gateway 日本語版には、サイトライセンス購読に関する情報から、冊子版の注文、利用統計データに至るまで、 機関購読を管理するために必要なものがすべて含まれています。

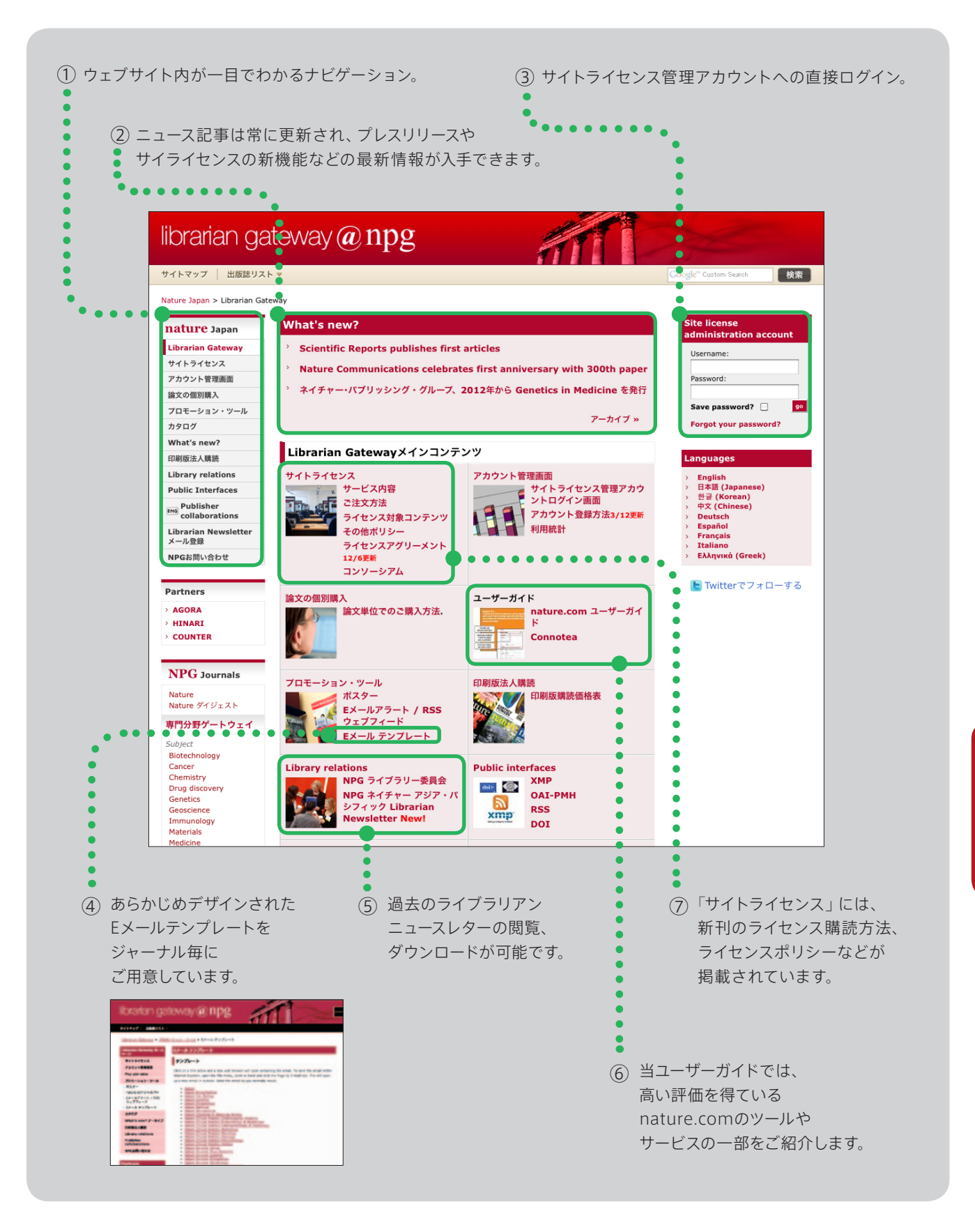

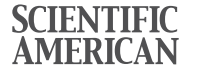

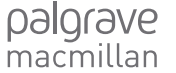

npg

# ネイチャー・パブリッシング・グループ Librarian Newsletter

## 配信登録ページ (https://secure.natureasia.com/ja-jp/libraries/register)

#### ネイチャー・パブリッシング・グループ Librarian Newsletter

(年3~4回発行予定)の配信をご希望される方は、以下の項目へ ご入力をお願い致します。

当ニュースレターは年3~4回のご提供を予定しており、NPG のプレスリリースの和訳版や、カスタマーサービスからのお知らせ、 また無料トライアルのご案内など、弊社サイトライセンス購読機関 のご担当者様はもとより、これからサイトライセンスでのご購読を 検討されている機関の図書館員の方にも有用な情報を収録しており ます。 また、NPG Librarian Newsletter の定期配信の他にも、 サイトライセンス購読に関わる緊急なお知らせやご案内などを随時 お送りさせていただきます。

|                         |                              | 10                                        |                     |
|-------------------------|------------------------------|-------------------------------------------|---------------------|
| nature Japan            | Librarian Newsletter X       | ール登録                                      |                     |
| Librarian Galeway       | NPG Librarian Newsletter (#3 | ~4回発行予定)の配信をご希望され                         | 1.6方は、以下の項目へご入力をお離  |
| サイトライセンス                | い飲します。                       |                                           | and a second second |
| アカウント管理画面               | No                           | 18/84/200 (FELL MOONIN -                  | 111-3-0-ENDER       |
| 論文の個別購入                 | ヨニュースレジーは年3~4回い。             | 1回りとするしており、NPGのフレ。<br>レイアルカデ第のカンド 約34日 パト | 2                   |
| カモーション・ツール              | より、これからサイトライセンスで             | のご確認を検討されている機関の目                          | 日書館員の方にも有用な情報を収録し   |
| NPG力がログ                 | ております。また、NPG Librarian       | Newsletterの定期配信の他にも、                      | サイトライセンス購励に開わる緊急な   |
| What's new?             | お知らせやご案内などを熟時ある              | 的はせていただきます。                               |                     |
| 印刷版法人播放                 | 800000889+Art21177           | 21)                                       |                     |
| Library relations       | Many roughling to approve 1  | 04.4                                      |                     |
| Public Interfaces       |                              |                                           |                     |
| Publisher               | 氏名(胜)*                       |                                           |                     |
| Librarian Newslatter J- | 氏名(名)*                       |                                           |                     |
| ル安藤                     | 某種:                          | 該当するものをお選びください                            |                     |
| NPGお問い合わせ               | 75 RAMAN                     |                                           |                     |
|                         | 12年                          |                                           |                     |
| best server             | Email*                       |                                           |                     |
| armers                  |                              |                                           |                     |

## Archive ページ (www.natureasia.com/ja-jp/libraries/library-relations/newsletter)

過去のネイチャー・パブリッシング・グループ Librarian Newsletter の閲覧、 PDF のダウンロードが可能です。

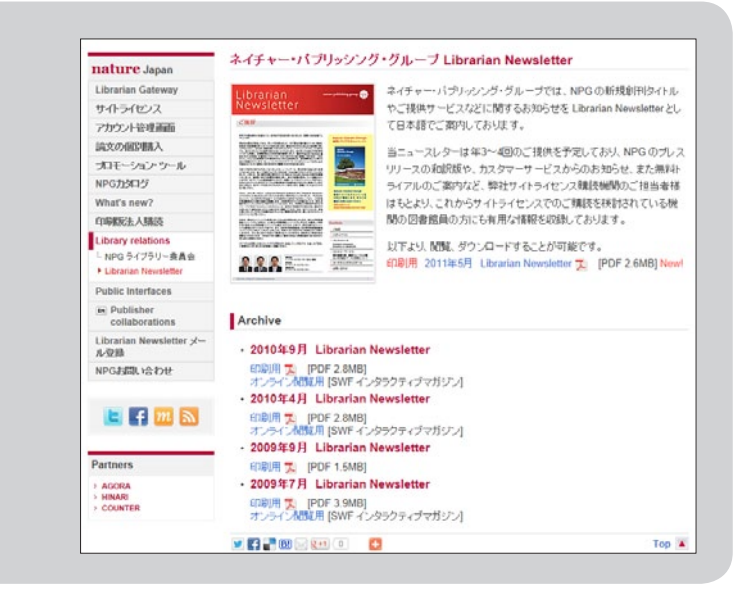

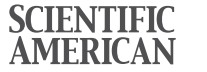

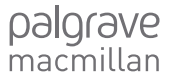

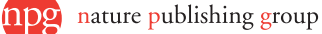

# Contact (お問い合わせ)

NPG のサイトライセンスアクセスに関する詳しい情報は、 Librarian Gateway 日本語版(www.natureasia.com/japan/libraries)をご覧ください。

- ▶ サイトライセンス購読のサービス内容
- ▶ ご注文方法/ポリシー(NPG の解約後アクセス権制度の説明)
- ▶ ライセンスアグリーメントについて
- ▶ NPG 利用統計レポートのガイダンス
- ▶ 利用促進のためのプロモーション・ツール
- ▶ Librarian Newsletter(日本語版)のご提供
- ▶ 日本語版 NPG オンラインカタログの閲覧(www.natureasia.com/ja-jp/libraries/catalog)

その他、ご不明な点などございましたら、下記お問い合わせ先までご連絡ください。

**ネイチャー・パブリッシング・グループ** サイトライセンスビジネスユニット カスタマーサービス

〒 162-0841 東京都新宿区市谷田町 2 - 37 千代田ビル Tel: 03 3267 8769 Fax: 03 3267 8746 Email: institutions@natureasia.com

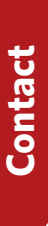

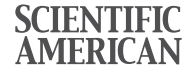

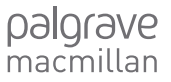

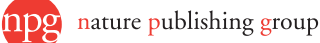